# KitLoader

# UŽIVATELSKÁ PŘÍRUČKA

Příručka uživatele a programátora

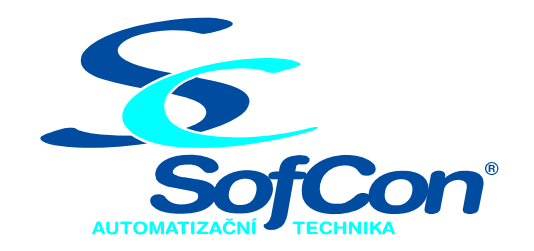

# SofCon<sup>®</sup>spol. s r.o.

Střešovická 49 162 00 Praha 6 tel/fax: +420 220 180 454 E-mail: sofcon@sofcon.cz www: http://www.sofcon.cz

Verze dokumentu 02.10

Informace v tomto dokumentu byly pečlivě zkontrolovány a SofCon věří, že jsou spolehlivé, přesto SofCon nenese odpovědnost za případné nepřesnosti nebo nesprávnosti zde uvedených informací.

SofCon negarantuje bezchybnost tohoto dokumentu ani programového vybavení, které je v tomto dokumentu popsané. Uživatel přebírá informace z tohoto dokumentu a odpovídající programové vybavení ve stavu, jak byly vytvořeny a sám je povinen provést validaci bezchybnosti produktu, který s použitím zde popsaného programového vybavení vytvořil.

SofCon si vyhrazuje právo změny obsahu tohoto dokumentu bez předchozího oznámení a nenese žádnou odpovědnost za důsledky, které z toho mohou vyplynout pro uživatele.

Datum vydání: 06.06.2006 Datum posledního uložení dokumentu: 06.06.2006 (Datum vydání a posledního uložení dokumentu musí být stejné)

Upozornění:

V dokumentu použité názvy výrobků, firem apod. mohou být ochrannými známkami nebo registrovanými ochrannými známkami příslušných vlastníků.

# Obsah :

| 1. O dokumentu                                              | 4  |
|-------------------------------------------------------------|----|
| 1.1. Revize dokumentu                                       | 4  |
| 1.2. Účel dokumentu                                         | 4  |
| 1.3. Rozsah platnosti                                       | 4  |
| 1.4. Související dokumenty                                  | 4  |
| 2. Termíny a definice                                       | 4  |
| 3. Úvod                                                     | 5  |
| 3.1. Vývojový nástroj                                       | 5  |
| 3.2. Možnosti/schopnosti                                    | 5  |
| 3.3. Co je nového oproti ReTOS Debugger                     | 5  |
| 4. Instalace a spuštění                                     | 6  |
| 4.1. Instalace                                              | 6  |
| 4.2. Hostitelský operační systém                            | 6  |
| 4.3. Spuštění                                               | 6  |
| 5. Vzhled a základní ovládání                               | 8  |
| 5.1. Horní roletové menu                                    | 8  |
| 5.2. Panel nástrojů                                         | 9  |
| 5.3. Stavový řádek                                          | 9  |
| 6. Termíny, pojmy a názvosloví v KitLoaderu                 | 10 |
| 7. Vytváření a práce s projekty                             | 11 |
| 7.1. Vytváření paměťového rozložení                         | 12 |
| 7.2. Nahrání aplikace do systému KIT a její spuštění        | 14 |
| 8. Nastavení komunikace s KITem                             | 15 |
| 9. Parametry příkazové řádky programu KitLoader             | 16 |
| 9.1. Zadávané parametry                                     | 16 |
| 10. Setup (konfigurace) KITu                                | 17 |
| 10.1. Setup pro Kit386EXR                                   | 17 |
| 10.2. Setup pro Kit188ER                                    | 18 |
| 11. Identifikace BIOSu KITu                                 | 20 |
| 11.1. KitV40                                                | 20 |
| 11.2. Kit386EXR                                             | 21 |
| 11.3. Kit188ER                                              | 21 |
| 12. Nastavení datumu a času (RTC) Kitu                      | 22 |
| 13. Eprom Image                                             | 23 |
| 14. Uživatelé, přihlašování a přístupové úrovně             | 25 |
| 15. Čtení a zápis uživatelských .BIN souborů do paměti KITu | 26 |
| 15.1. Vyčítání obsahu paměti do binárního souboru           |    |
| 15.2. Zápis binárních dat do paměti KITu                    |    |
| 16. Zobrazení a editace části paměti KITu                   |    |
| 17. Čtení a zápis z/do IO prostoru                          | 30 |

# 1. O dokumentu

# 1.1. Revize dokumentu

| Verze<br>dokumentu | Verze<br>SW | Autor | Datum<br>vydání | Popis změn                                                                                                    |
|--------------------|-------------|-------|-----------------|----------------------------------------------------------------------------------------------------|
| 01.00              | 01.XX       | Bin   | 10.09.2004      | První vydání                                                                                                    |
| 01.01              | 01.XX       | Net   | 11.05.2005      | Přidána konfigurace Kit188ER.                                                                                                    |
| 01.02              | 02.XX       | Bin   | 10.07.2005      |                                                                                                    |
| 02.00              | 02.XX       | Wil   | 29.03.2006      | Kompletní přepracování celého dokumentu.                                                                                                    |
| 02.09              | 02.XX       | Wil   | 04.05.2006      | Úprava Memory Design.<br>Přidána funkce Eprom Image.<br>Přidána obsluha IO prostoru.<br>Přidáno nastavování systémového datumu a času Kitů. |
| 02.10              | 02.1X       | Wil   | 06.06.2006      | Přidáno automatické volání funkce Eprom Image na parametr příkazového řádku /E.                                                             |
|                    |             |       |                 |                                                                                                    |

# 1.2. Účel dokumentu

Tento dokument slouží jako popis programu KitLoader používaného pro vytváření binárních souborů spustitelných aplikací a pro nahrávání těchto binárních souborů do pamětí řídicích systémů Kit (KitV40, Kit386EXR, Kit188ER).

#### 1.3. Rozsah platnosti

Určen pro programátory a uživatele programového vybavení SofCon.

# 1.4. Související dokumenty

Pro čtení tohoto dokumentu není nezbytně nutné číst žádný další manuál, ale je potřeba se orientovat v používání programového vybavení SofCon pro programování řídicích systémů KIT. To Vám usnadní následující dokumenty:

- [1] "Termíny a definice" Terminy.pdf
- [2] "Programujeme řídící systémy Kit s BP7 a o.s. Retos" Zas\_s\_Kit\_v\_BP.pdf
- [3] "Přehled adresního prostoru" KitAdr.pdf
- [4] "Retos Debugger, Integrovaný ladící nástroj" RTD.pdf

#### 2. Termíny a definice

Některé používané termíny a definice jsou popsány v samostatném dokumentu "Termíny a definice", který obsahuje základní terminologii používanou v SW firmy SofCon.

# 3. Úvod

# 3.1. Vývojový nástroj

KitLoader je vývojový nástroj sloužící ke konfiguraci řídících jednotek KIT a nahrávání řídicích aplikací. Program KitLoader umožňuje po sériové komunikační lince nahrát do paměti EEPROM řídicího systému aplikaci vytvořenou ve vývojovém prostředí Borland Pascal 7.0. Vytvořený aplikační .EXE soubor je možné pomocí KitLoaderu převést do podoby jednotlivých binárních souborů, které jsou určeny pro naprogramování pamětí EPROM/FLASH.

#### 3.2. Možnosti/schopnosti

Hlavní činnost programu je rozdělena do dvou bloků:

- 1) Načtení .EXE souboru řídicí aplikace, rozmístění jednotlivých paměťových modulů, vygenerování příslušných .BIN souborů.
- 2) Nahrání .BIN souborů do paměti KITu a jejich spuštění.

Další podpůrné činnosti, které KitLoader umožňuje:

- 1) Setup (konfigurace) KITů
- 2) Vyhledávání adres run-time chyb aplikací
- 3) Prohlížení obsahu paměti KITů
- 4) Nahrávání a vyčítání souborů do/z KITů

# 3.3. Co je nového oproti ReTOS Debugger

Dříve se pro nahrávání aplikací do KITů používal nástroj ReTOS Debugger (zkráceně RTD), který byl postaven na DOS platformě a svým vzhledem připomínal prostředí Borland Pascalu 7.0 pro DOS.

Pro programátory přecházející na KitLoader z RTD zde v několika bodech uvedeme základní odlišnosti:

- KitLoader je program pod Windows používající standardní vzhled Windows aplikací.
- Nepodporuje Kernel Monitor.
- Podporuje Kit188ER.
- Stále se vyvíjí a nabízí celou řadu nových užitečných funkcí.

#### 4. Instalace a spuštění

#### 4.1. Instalace

Program KitLoader nevyžaduje zvláštní instalaci. Stačí pouze na disk zpravidla do adresáře **KitLoader** zkopírovat všechny níže uvedené soubory:

- KitLoader.exe Hlavní spouštěcí soubor.
- **KitLoader.ini** Nastavení programu. Nedoporučuje se editovat tento soubor, neboť neodborná manipulace s tímto inicializačním souborem může vést k nefunkčnosti aplikace. Pro koncového uživatele nejsou v tomto souboru žádná důležitá nastavení.
- Rtdw.ini Uživatelská nastavení pro konkrétní projekt, zejména COM port apod. Tento soubor je automaticky vytvářen rovněž v pracovním adresáři každého projektu.
- KitLoader.psw Definice uživatelů a jejich přístupové úrovně pro některé speciální funkce. Viz kapitola "14 Uživatelé, přihlašování a přístupové úrovně".

# 4.2. Hostitelský operační systém

KitLoader je aplikace psaná pro platformu Win32 – tedy pro os. Microsoft Windows 95, 98, ME, 2000, XP.

#### 4.3. Spuštění

Program se spouští zpravidla z pracovního adresáře daného projektu příkazem *[Drive:\Path\]*KitLoader.exe Kitloader.ini *App*.exe, kde App je název vaší řídicí aplikace (projektu).

Pokud se program KitLoader spouští prostřednictvím DOS aplikace (např. z prostředí Borland Pascal 7.0 pro DOS), nesmí se zapomenout, že program má dlouhé jméno souboru KitLoader.exe, které se z DOS prostředí volá zpravidla jako KitLoa~1.exe. Příkazová řádka pro nástroj spuštění KitLoaderu s daným projektem z editoru Borland Pascal 7.0 pro DOS by měla následující tvar: Program path = [Drive:\Path\]KitLoa~1.exe, Command line = Kitloader.ini \$EXENAME + další parametry (viz následující obrázek). Prostředí Pascalu za \$EXENAME automaticky před spuštěním KitLoader doplní název vašeho projektu (název souboru zadaného v menu editoru Pascalu Compile – Primary file …).

| Ki <sup>w</sup> t <sup>w</sup> Loader | () Unassigned                 |
|---------------------------------------|-------------------------------|
|                                       | <pre>C &gt; Shift+F2</pre>    |
| Program path                          | <pre>( ) Shift+F3</pre>       |
| k:\kitloa~1\kitloa~1.exe              | <pre></pre>                   |
|                                       | <pre>&lt; &gt; Shift+F5</pre> |
| Command line                          | <pre>( ) Shift+F7</pre>       |
| kitloader.ini \$EXENAME /G /L /       | R (•) Shift+F8                |
|                                       | () Shift+F9                   |
|                                       | () Shift+F10                  |
|                                       |                               |
| 01/                                   |                               |
|                                       | cancer nerp                   |

Pozn.: Význam parametrů /G /L /R je blíže popsán v kapitole "9 Parametry příkazové řádky programu KitLoader".

Pozn.: Parametr kitloader.ini se nemusí uvádět v jeho zkrácené DOS formě.

Při takovéto konfiguraci je možné klávesovou zkratkou Shift+F8 vyvolat KitLoader přímo z editoru Borland Pascalu a zároveň nahrát a spustit danou aplikaci.

Po spuštění KitLoaderu se program snaží automaticky navázat komunikaci s připojeným Kitem. Nastavení COM portu je dáno v souboru Rtdw.ini a lze ho změnit příkazem **Settings – COM** (viz "8 Nastavení komunikace").

Z praktického důvodu je možno spustit jen jednu instanci programu KitLoader pod o.s.Windows. Při případném pokusu o spuštění další instance se zaktivní KitLoader, který již spuštěný je.

# 5. Vzhled a základní ovládání

Aplikace sestává z pracovní plochy, na které se zobrazují jednotlivá okna aplikace. Dále z horního menu, panelu nástrojů a stavového řádku.

|   | Horní menu               | Panel na        | istrojů         | Pracovní ploc    | cha Sta   | avový řádek |
|---|--------------------------|-----------------|-----------------|------------------|-----------|-------------|
|   |                          | /               |                 |                  | L         |             |
| 5 | KitLoader 02.06,03.      | 03.2006 Eng     |                 |                  | /         |             |
| F | ile Place Download       | BIOS Users Debu | g Settings View | Help             |           |             |
|   |                          |                 | 2 🔳 🖺           |                  |           |             |
|   | Project info             |                 |                 |                  |           |             |
|   | Name: TESTTIQA           | Project type:   | FULL (Exe+Map+M | em+Bin)          |           |             |
| L | Directory: J:\KitLoader\ | Bin\ROMKOMPB\   |                 | ↓ / I            |           |             |
|   | .EXE 🖌 .MAP              | 🗸 .мем 🖌        | .BIN 🌳          |                  |           |             |
|   |                          |                 |                 |                  |           |             |
| C | DM = 1   BdRate = 4800   | Connected = N   | Msg.Cnt = 0/29  | Device = Unknown | Bios ID = |             |

# 5.1. Horní roletové menu

Struktura horního menu je následující:

- File příkazy pro otvírání a ukládání jednotlivých projektů (viz kapitola "7 Vytváření a práce s projekty") a příkaz pro ukončení programu.
- **Place** příkazy pro vytvoření paměťového rozložení, generaci binárních souborů a pro zpětné vyhledání adres run-time chyb aplikací.
- Download příkazy pro nahrání a spuštění projektu a dále pro vyčítání a zápis souborů do KITu.
- **Bios** příkazy zobrazující identifikaci BIOSu KITu a jeho nastavení (SETUP) v závislosti na připojeném KITu atd.
- Users přihlášení/odhlášení a definice uživatelů s různými úrovněmi přístupu (některé funkce jsou dostupné pouze uživatelům s dostatečným oprávněním).
- **Debug** pomocné příkazy určené pro ladění aplikací (zobrazování paměťového prostoru KITu apod.).
- Settings nastavení parametrů programu KitLoader (nastavení COM portu).
- View možnosti zobrazení několika informativních oken.
- Help nápověda a informace o verzi KitLoaderu.

# 5.2. Panel nástrojů

V panelu nástrojů jsou pro snazší dostupnost vytaženy některé často používané příkazy z horního roletového menu. Obsahují stejné grafické ikony jako příkazy v horním menu a "Hint" (nápovědný text, který se objeví pokud uživatel pouze najede myší nad nástrojové tlačítko) je stejný, jako název příkazu horního menu.

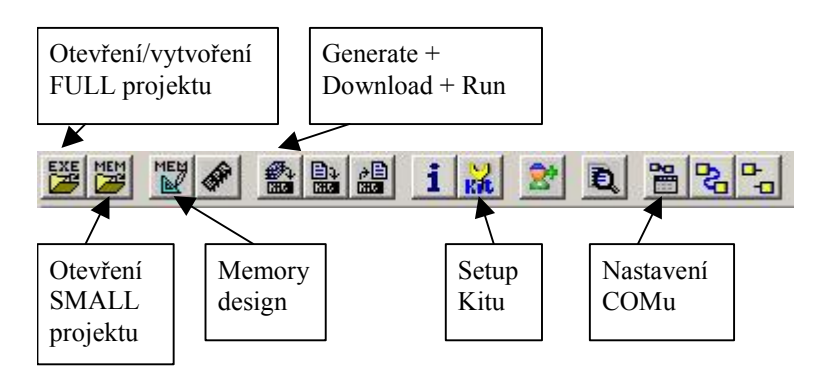

# 5.3. Stavový řádek

Stavový řádek je u spodního okraje okna KitLoader. Zobrazuje zejména stav komunikace s KITem.

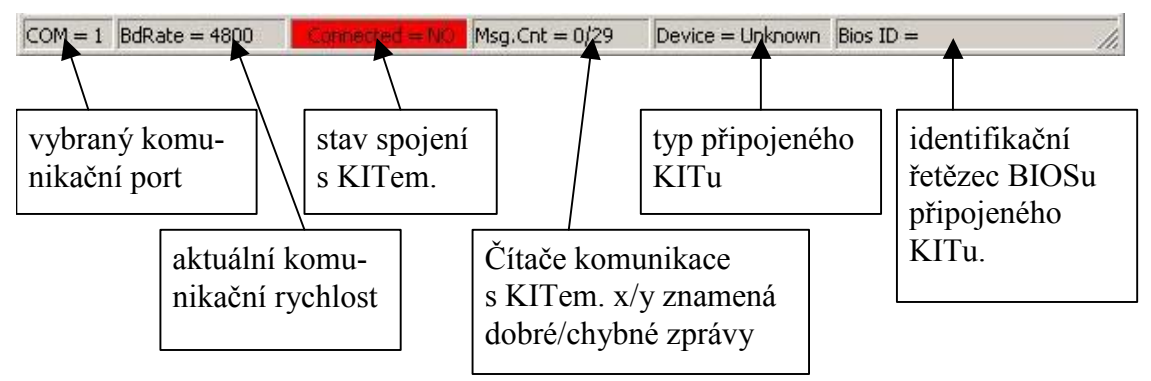

# 6. Termíny, pojmy a názvosloví v KitLoaderu

KIT – souhrnný název pro jeden z těchto řídicích systémů: KitV40, Kit386, Kit188ER.

**Bios Monitor** – režim BIOSu KITu, který zajišťuje komunikaci s KitLoaderem při nahrávání aplikací či konfiguraci. Každý KIT má propojku, která udává, zdali po zapnutí napájení má být spuštěna nahraná řídicí aplikace, nebo aktivován Bios Monitor.

Jednotka – Unit z Pascalu. Pro účely tohoto manuálu se pod pojmem jednotka také uvažují speciální "jednotky" – a to --LOADER--, --DATA--, --STACK--, --HEAP-- a --INITDATA--.

**Modul** – paměťový modul = část paměti obsahující jednotky (units) řídicí aplikace. Tato aplikace se skládá z jednoho nebo více modulů. Moduly se dělí na RAM modul (modul umístěný v prostoru paměti RAM a obsahující jednotky - DATA- -, - -STACK- - a - -HEAP- -) a ROM moduly (moduly umístěné v prostoru ROM, tj. FLASH či EPROM, obsahující ostatní jednotky aplikace).

#### 7. Vytváření a práce s projekty

Pod pojmem projekt je zde míněna právě jedna řídicí aplikace, kterou je možné nahrát do KITu. Každý projekt má své jméno (totožné se jménem .EXE souboru aplikace). Do projektu náleží soubor .EXE, soubor .MAP, soubor .MEM a jeden nebo více souborů .BIN.

Soubor .EXE je výstupem z překladače Borland Pascalu.

Soubor .MAP je výstupem z linkeru Borland Pascalu (standardně Pascal tento soubor nevytváří, proto musíme v menu prostředí Borland Pascalu 7.0 nastavit jeho vytváření položkami Options – Linker a ve sloupci Map file zvolíme položku Detailed).

Soubor .MEM je hlavním souborem projektu, neboť obsahuje paměťové rozložení jednotlivých modulů a jednotek aplikace. .MEM soubor je vytvářen KitLoaderem (z menu Place – Memory design).

Soubory .BIN jsou binární soubory určené pro nahrání do paměti KITu.

Stav aktuálního projektu je zobrazován v okně **Project info**. Okno je možné vyvolat z menu View - Project.

| Se Proje  | ct inf | o              |               |      |         | >          |
|-----------|--------|----------------|---------------|------|---------|------------|
| Name:     | TES    | STT10A         | Project type: | FULL | (Exe+Ma | o+Mem+Bin) |
| Directory | c J:\k | (itLoader\Bin' | ROMKOMPB      |      |         |            |
| .EXE      | 1      | .MAP 💙         | .MEM 🧹        | .BIN | 4       |            |

V tomto okně se zobrazuje jméno projektu, typ projektu (FULL / SMALL), umístění projektu na disku a v dolní části je znázorněna existence (zelená fajfka) / neexistence (červený křížek) příslušného souboru.

Výše popsaný projekt je typu FULL, který má správně obsahovat všechny čtyři typy souborů (.MEM a .BIN až po "Vytváření paměťového rozložení"). Projekt typu SMALL se liší v tom, že neobsahuje .EXE a .MAP soubory, ale pouze vygenerované .MEM a .BIN. Takový SMALL projekt má další omezení vyplývající z jeho podstaty – např. protože neexistuje .EXE ani .MAP, nelze vygenerovat nové .BIN soubory.

Zvolení projektu se provádí z menu File – Set .EXE (pro FULL projekt), nebo File – Set .MEM (pro SMALL projekt).

Uzavření projektu se provádí z menu File - Close project.

# 7.1. Vytváření paměťového rozložení

Máme-li zvolený projekt (příkazem **File – Set .EXE**), je možné začít s vytvářením paměťového rozložení. Paměťové rozložení je seskupení několika paměťových modulů, přičemž každý modul obsahuje počáteční adresu, délku, typ a jednotky v něm obsažené.

| Po | příkazu  | Place – | Memory        | design se | e otevře  | okno  | Memory        | list:   |
|----|----------|---------|---------------|-----------|-----------|-------|---------------|---------|
|    | princeda | Ince    | in children y |           | 0 000 110 | 01110 | in children y | II.S.C. |

| Module name  | Start addr | End addr | Size            | Туре | Status | .BIN file size  | Edit module   |
|--------------|------------|----------|-----------------|------|--------|-----------------|---------------|
| RWM          | \$00B00    | \$1BAFF  | \$1B000 (108KB) | RAM  | OK     | no file needed  |               |
| R1           | \$88800    | \$8FFFF  | \$07800 ( 30KB) | ROM  | OK     | \$07600 ( 29KB) | Insert module |
| R2           | \$90000    | \$AFFFF  | \$20000 (128KB) | ROM  | OK     | \$1E400 (121KB) |               |
| R3           | \$B0000    | \$CFFFF  | \$20000 (128KB) | ROM  | OK     | \$1FE00 (127KB) | Delete medule |
| R4           | \$D0000    | \$DFFFF  | \$10000 (64KB)  | ROM  | OK     | \$08C00 (35KB)  |               |
| R5           | \$E0000    | \$FOFFF  | \$11000 ( 68KB) | ROM  | OK     | \$11000 (68KB)  |               |
|              |            |          |                 |      |        |                 | Generate      |
| Memory Usage |            |          |                 |      | -      |                 | Save .MEM     |

Každý řádek tabulky popisuje právě jeden paměťový modul. Význam jednotlivých sloupců je následující:

Module name – jméno konkrétního modulu.

Start addr. – absolutní adresa, na které modul začíná.

End addr. – absolutní adresa, na které modul končí.

Size - velikost modulu v bytech.

**Type** – typ modulu (RAM/ROM...).

Status – informace o správnosti a platnosti daného modulu.

**.BIN file size** – velikost .BIN souboru v bytech.

Sada tlačítek má následující význam:

Edit module – editace vybraného modulu (viz níže).

Insert module – vložení nového prázdného modulu.

Delete module – odstranění modulu ze seznamu (vyžaduje potvrzení).

Generate – vygenerování .BIN souborů jednotlivých modulů.

**Save .MEM** – uložení .MEM souboru.

Close – zavření okna.

Pod seznamem modulů je zjednodušeně graficky znázorněno jejich umístění v 1MB paměťovém prostoru (**Memory Usage**). RAM modul je zobrazen zeleně a jeho velikost je stejná jako údaj ve sloupci Size tohoto modulu. Jednotlivé ROM moduly jsou zobrazeny modře a jejich velikost odpovídá skutečné velikosti příslušného .BIN souboru (viz údaj ve sloupci ".BIN file size"), která je vždy menší nebo rovna rezervované velikosti modulu Size (údaj ve sloupci "Size").

Pozn: V grafickém znázornění Memory Usage je uvnitř modulu zobrazeno i jeho jméno, které ale může být delší, než je prostor pro zobrazení tohoto modulu. Proto se v tomto případě zobrazí jen poslední část jména, která většinou obsahuje uživatelské číslo modulu, tj. moduly jsou v grafickém znázornění snadněji rozeznatelné. Uživatel může vidět celé jméno modulu formou nápovědného textu, který se po chvíli objeví pokud najede myší na graficky znázorněný modul.

Pokud uživatel pohybuje kurzorem po seznamu modulů v tabulce (aktuální modul je prosvícen), prosvítí se i příslušný modul v Memory Usage.

Editace jednotlivých modulů se provádí v okně **Edit module**, které se vyvolá stisknutím tlačítka **Insert** – vložení nového modulu, nebo tlačítka **Edit** – editace existujícího modulu.

| ame                         | Used units | Unused units                           |
|-----------------------------|------------|----------------------------------------|
| ESTROM2                     | uIOT10     | <                                      |
|                             | uATerm     |                                        |
| tart Addr Size              | Timer      | 44-                                    |
| C8000 🔻 \$18000 (96 KB)     | uCharBuf   |                                        |
|                             | ChnVirt -  |                                        |
| nused size: \$0E620 (57 KB) | uString    |                                        |
| 1                           | NumToStr   |                                        |
| A Province modulo           | RTCTime    |                                        |
|                             | uRLE1 🚽    | ->>                                    |
|                             |            | 11 1 1 + +++++++++++++++++++++++++++++ |

Okno zobrazuje:

- Name jméno modulu (max. 20znaků)
- **Start Addr** počáteční adresu (musí být dělitelná 512 (= \$200)). O přípustných adresách umístění jednotlivých modulů pojednává dokument KitAdr.
- Size velikost místa vyhrazeného pro paměť modulu (musí být dělitelná 256 (= \$100)). Délka paměťového modulu typu RAM (tj. modulu obsahujícího jednotku DATA, STACK, HEAP) je bez omezení. Délka paměťového modulu ROM (modul s kódem) může být max. \$20000 (= 128KB).
- Unused size zbývající volné místo v modulu
- Used units seznam jednotek řídicí aplikace umístěných v tomto modulu
- Unused units seznam jednotky řídicí aplikace, které ještě nejsou umístěné v žádném modulu.

Pod seznamy **Used units** a **Unused units** jsou zobrazeny délky právě vybraných jednotek ze seznamů. Pro přidání/ubrání jednotlivých jednotek je možné použít tlačítka  $\rightarrow$ ,  $\leftarrow$ , případně přetáhnout jednotku myší pomocí "drag & drop", nebo též použít poklepání (dvoj-klik) na jednotku. Tlačítko <<- umožňuje místo postupného přidávání jednotek přidat co nejvíce jednotek najednou, až do maximálního využití celého modulu. Naopak tlačítko ->> způsobí ubrání všech jednotek z modulu.

Tlačítka  $\uparrow$  **Previous module** a  $\downarrow$  **Next module** slouží pro snazší přechod mezi jednotlivými moduly aplikace.

Tlačítkem **Ok** se okno **Edit module** zavře a zpět se zpřístupní okno **Memory list**. Jsou-li začleněny všechny jednotky řídicí aplikace do jednotlivých modulů, je možno pro tuto aplikaci vygenerovat příkazem **Generate** jednotlivé .BIN soubory, které jsou určeny pro nahrání do řídicího systému KIT.

Pozn: Příkaz Generate před vlastním vytvořením .BIN souborů zkontroluje umístění jednotlivých jednotek řídicí aplikace v modulech a správné zadání těchto modulů (jestli se moduly navzájem nepřekrývají, jestli jsou na správných adresách apod.).

# 7.2. Nahrání aplikace do systému KIT a její spuštění

Pro nahrání aplikace do systému KIT a její spuštění slouží položka menu **Download** – **(Gen)+Download+Run**. Tímto příkazem se znovu zkontroluje a provede vygenerování jednotlivých modulů aplikace a poté se tyto moduly začnou aktuální komunikační rychlostí nahrávat do řídicího systému KIT. Průběh nahrávání je zobrazován v následujícím okně:

| 🚰 Writing Data to Kit | ×   |
|-----------------------|-----|
| File: ROM1.BIN        |     |
| 28%                   |     |
| 3.5 kB/s              | ne. |
| Stop                  |     |

Po úspěšném nahrání všech modulů aplikace se provede její spuštění. Tím se přeruší komunikace mezi KitLoaderem a KITem, tj. objeví se tato systémová zpráva:

| Error | ×                   |
|-------|---------------------|
| 8     | Communication lost! |
|       | ОК                  |

která v tomto případě tedy neznamená chybu.

# 8. Nastavení komunikace s KITem

KIT může být připojen na libovolný dostupný COM port.. Pro nastavení příslušného portu slouží položka menu **Settings – COM**.

| SCOM Parameters                      |                                                                              |
|--------------------------------------|------------------------------------------------------------------------------|
| COM port<br>COM1<br>C COM2<br>C COM3 | Transfer Baud Rate<br>C 4 800<br>C 9 600<br>C 19 200<br>C 38 400<br>C 57 600 |
| Detect ports                         | © 115 200                                                                    |
| Ok                                   | Cancel                                                                       |

Pole **COM port** informuje o dostupných COM portech na PC a umožňuje jeden z nich vybrat. Nabízené COM porty mohou být i za běhu přidané emulace COM portů, např. přes USB, ETHERNET apod. Pro případné opakované vyhledání všech existujících a dostupných portů je určeno tlačítko **Detect ports**.

Pole **Transfer Baud Rate** udává použitou (vyšší) rychlost pro komunikaci s KITem. Po zapnutí KITa je jeho komunikační rychlost nastavena standardně na 4 800Bd, přičemž KitLoader po navázání komunikace na této standardní rychlosti přepne komunikaci na případnou vyšší rychlost nastavenou ve sloupci **Transfer Baud Rate**. Pokud se komunikace s KITem přeruší, snaží se KitLoader navázat komunikaci střídavě na standardní rychlosti 4 800Bd nebo na vyšší nastavené rychlosti.

**Upozornění:** pro Kit V40/8MHz je maximální použitelná rychlost 19 200Bd, pro KitV40/16MHz je to rychlost 38 400Bd.

# 9. Parametry příkazové řádky programu KitLoader

#### 9.1. Zadávané parametry

Program umožňuje při spuštění z příkazové řádky zadat parametry. Na pořadí zadání parametrů nezáleží (výjimkou je první parametr KitLoader.ini). Syntaxe příkazového řádku je následující:

#### [Drive:\Path\]KitLoader.exe KitLoader.ini [App.exe [/G][/E][/L][/R]]

- Hranaté závorky znamenají nepovinný parametr.
- App je název projektu (aplikace) nahrávaného do KITu. V případě zadání .EXE souboru se po spuštění KitLoaderu otevře FULL projekt. Pokud se ale do příkazové řádky zadá .MEM soubor, otevře se SMALL projekt.

Význam parametrů G, L a R je totožný s ReTOS Debuggerem a to:

/G -po otevření zadaného FULL projektu provést vygenerování binárních souborů

- /E po případném vygenerování binárních souborů projektu provést příkazy dle přednastavené funkce "Eprom Image" (viz kapitola "13 Eprom Image")
- /L po navázání komunikace s KITem nahrát binární soubory na příslušné adresy do paměti KITu

/R -po nahrání aplikace do paměti KITu ji spustit

Jednotlivé operace se provádějí vždy v pořadí /G, /E, /L, /R, pokud byl daný parametr v příkazové řádce uveden.

# 10. Setup (konfigurace) KITu

Pro nastavení konfigurace Kit386EXR nebo Kit188ER (pozn: KitV40 žádnou konfiguraci nemá) použijte příkaz z horního menu **Bios – Setup KitXxx**. Je-li navázána komunikace s Kit386EXR, zobrazí se okno popsané v kapitole "10.1 Setup pro Kit386EXR". Komunikuje-li se s Kit188ER, zobrazí se okno popsané v kapitole "10.2 Setup pro Kit188ER".

Není-li navázána komunikace s žádným KITem, otevře se dialogové okno pro načtení souboru konfigurace některého z KITů z disku. Tímto způsobem je možné modifikovat (nebo jen zobrazit) konfiguraci bez nutnosti připojeného KITu, tzv. nastavení Offline. Po otevření souboru s uloženou konfigurací se tato konfigurace zobrazí v některém z oken pro setup daného KITu (viz následující kapitoly).

#### 10.1. Setup pro Kit386EXR

| 1 1                                              | Chip size                     |         | Operat.                   | Mem.             | Acc. 1    | l ime    |        | Mem. Ty | pe | Ext. disk |
|--------------------------------------------------|-------------------------------|---------|---------------------------|------------------|-----------|----------|--------|---------|----|-----------|
| Socket 1 (ROM LOW)                               | 256 kB                        | •       | 512 kB                    | -                | 92/116    | 6 nS     | -      | FLASH   | -  | 0 kB      |
| Socket 2 (RAM LOW)                               | 512 kB                        | -       | 512 kB                    | -                | 92/116    | 6 nS     | -      | RAM     | -  | 256 kB    |
| Socket 3 (ROM HIGH)                              | 256 kB                        |         | 512 kB                    | •                | 92/116    | 6 nS     | -      | FLASH   | -  | 0 kB      |
| Socket 4 (RAM HIGH)                              | 512 kB                        | •       | 512 kB                    | -                | 92/116    | 5 nS     | -      | RAM     | -  | 256 kB    |
| High RUM space<br>Low ROM space<br>Cut ROM space | \$20000<br>\$80000<br>\$C0000 | •       | 256 kB<br>128 kB<br>32 kB | •                |           |          |        |         |    |           |
| Configuration<br>SSIO/COM2 C<br>DMA1/COM2 C      | INT3/SMM<br>DMA2/CO           | 1<br>M2 | ⊠ 33<br>⊟ Vi              | 3/25 N<br>ideo W | IHz<br>/r | Se<br>Ol | etup : | status  |    |           |

Dialogové okno pro nastavení konfigurace Kit386EXR vypadá následovně:

Význam jednotlivých parametrů je popsán v manuálu k Biosu "MCP BIOS řídící jednotky Kit386EXR".

**POZOR:** Položka **Acc. Time** má stejný význam jako u dříve používaného programu RTD (pro zachování kompatibility), tj. délka vložených čekacích stavů (wait states). Ve skutečnosti tedy nejde o přístupovou dobu k daným pamětem.

Konfiguraci Kit386 je možné uložit tlačítkem **Save to disk** ... v binární podobě do souboru na disk. Naopak uloženou konfiguraci je možné načíst z disku tlačítkem **Load** from disk ...

# 10.2. Setup pro Kit188ER

Dialogové okno pro nastavení konfigurace Kit188ER vypadá následovně:

| Kit188ER Setup                                                                         |                                                                          |                                                                                       | ×                                                                                        |
|----------------------------------------------------------------------------------------|--------------------------------------------------------------------------|---------------------------------------------------------------------------------------|------------------------------------------------------------------------------------------|
| EEPROM/FLAS<br>Bank HIGH<br>C 64 kB<br>C 128 kB<br>C 256 kB<br>C 512 kB<br>Run program | H chip memory s<br>Bank LOW<br>C 0 kB<br>C 64 kB<br>C 128 kB<br>C 256 kB | Start of code memory<br>C \$40000<br>C \$50000<br>C \$60000<br>C \$70000<br>C \$80000 | IOBUS setting<br>Wait states 16 💌<br>Extended<br>access time 1 💌                         |
| CF Booting<br>Run from C<br>Boot file name<br>Save to Kit                              | F card S<br>KERNEL                                                       | Segment \$0100                                                                        | Enabled from<br>Write to protected (code) memory<br>Power Fail<br>from disk Save to disk |

Význam jednotlivých položek je následující:

- EEPROM/FLASH chip memory size Konfigurace paměťového prostoru:
  - **Bank HIGH / Bank LOW** velikost osazené paměti FLASH/EEPROM, zvlášť spodní a horní bank.
  - Start of code memory hodnota určující adresu konce datové paměti a současně adresu začátku paměti kódu.
  - Run program in RAM při spuštění aplikace z ROM paměti dojde k překopírování obsahu ROM od adresy dané položkou Start of code memory do paměti RAM. Tato pamět' RAM je pak použita jako pamět' kódu a není přístupná pro zápis (tzv. Write protected).
- **CF Booting** Start aplikace z Compact Flash karty:
  - Run from CF card povolení startu aplikace z Compact Flash karty, respektive při startu Kit188ER bude aplikace nejprve hledána na CF kartě. pokud nebude nalezena, bude proveden start aplikace z paměti ROM podle konfigurace paměťového prostoru položkami v části konfigurace EEPROM/FLASH chip memory size.
  - Segment hodnota segmentu paměti RAM, na kterém bude spuštěna aplikace nahraná z CF karty.
  - Boot file name jméno souboru aplikace uložené v kořenovém adresáři na CF kartě.
- **IOBUS settings** Konfigurace časování na sběrnici IOBUS:
  - Wait State počet čekacích stavů přidaných do přístupových cyklů sběrnice IOBUS.
  - **Extended access time** počet čekacích stavů přidaných mezi dva přístupové cykly na sběrnici IOBUS.

- NMI Enabled from Generování nemaskovatelného přerušení:
  - Write to protected (code) memory povoluje generovat nemaskovatelné přerušení od zápisu do chráněné části paměti.
  - **Power Fail** povoluje generovat nemaskovatelné přerušení při výpadku (poklesu) napájecího napětí.

Konfiguraci Kit188 je možné uložit tlačítkem **Save to disk** ... v binární podobě do souboru na disk. Naopak uloženou konfiguraci je možné načíst z disku tlačítkem **Load** from disk ...

# 11. Identifikace BIOSu KITu

Pro identifikaci BIOSu připojeného KITu je určena položka z horního menu **Bios -Bios info**. Po vyvolání a provedení tohoto příkazu se na obrazovce objeví zpráva s identifikačním řetězecm BIOSu, identifikátorem paměti FLASH a typem paměti FLASH. Příklad pro Kit188ER je uveden na následujícím obrázku:

| Bios identificat                                              | ion of Kit188 🔀                                 |
|---------------------------------------------------------------|-------------------------------------------------|
| BIOS version:<br>BIOS ident.:<br>FLASH ident.:<br>FLASH type: | 3.2<br>KIT188ER 49-v32<br>\$A4<br>ATMEL 29C040A |
|                                                               | ок                                              |

Pozn: Identifikační řetězec BIOSu **BIOS ident.** je taktéž zobrazován na dolním stavovém řádku programu KitLoader.

#### 11.1. KitV40

Struktura identifikačního řetězce pro řídící jednotku KitV40 je následující:

```
SofCon(C) [8/16]-[B/P][V][xx][<MCP>/<T10>/<T03>]
                     |--- určení BIOSu.
                     |----- číslo verze BIOSu.
                 ----- video služby BIOSU
                                      provádějí zápis do
                                      VIDEO RAM. (EPROM)
                                      V případě, že BIOS
                                      neobsahuje tento flag
                                      pak video služby
                                      neprovádí zápis do
                                      VIDEO RAM. (FLASH)
                   ----- test JP4 a následné
                                      spuštění BIOS monitoru,
                                      případně aplikačního
                                      programu.
                          ----- taktovací frekvence
                                      procesoru V40
```

# 11.2. Kit386EXR

Struktura identifikačního řetězce pro řídící jednotku Kit386 je následující:

```
386EXR/[a]-[b]-[c]:[d]-[e][f]<KIT>-[q]
         1 1
                             |---- nastavení konfiguračního
                                 registru BIOS386EXR [O/M]
                |----- číslo verze BIOSu
                ----- test APL/BM a následné
                spuštění BIOS monitoru,
                                  případně aplikačního
             programu (JP33) [B/P]
             ----- přístup k paměti RAM [8/16]
         ----- přístup k paměti ROM [8/16]
              ----- test DEF/CFG a následné
                                 nastavení registrů
                                  procesoru 386EX (JP30)
                                  [Def/Cfg]
              ----- taktovací frekvence
                                  procesoru 386EX [25/33]
```

# 11.3. Kit188ER

Struktura identifikačního řetězce pro řídící jednotku Kit188 je následující:

**Poznámka:** detekce pamětí typu FLASH u řídící jednotky Kit188ER se provádí pouze v horním paměťovém banku (ROM Hi).

# 12. Nastavení datumu a času (RTC) Kitu

Pozor: Tato funkce je možná pouze pro řídicí systémy Kit188ER s BIOSem verze 3.4 a vyšší a pro Kit386EXR s BIOSem verze 1.6 a vyšší.

Funkce se spouští z horního menu příkazem **BIOS – Real Time Clock** při navázané komunikaci s řídicím systémem Kit. Po spuštění tohoto příkazu se otevře následující okno a načte se aktuální datum a čas v řídicím systému:

| Real Time Clock Settings                              | ×                                                                             |
|-------------------------------------------------------|-------------------------------------------------------------------------------|
| PC Time<br>Time: 09 : 42 : 20<br>Date: 04 / 05 / 2006 | Kit Time         Time:       9 ◆ 42 ◆ 18 ◆         Date:       4 ◆ 5 ◆ 2006 ◆ |
| Set Time as PC                                        | Set Time Get Time                                                             |
| Status: Write Time Ok                                 | Close                                                                         |

V levé části okna v poli **PC Time** se zobrazuje aktuální systémový čas a datum na pracovním PC. Tento čas se průběžně aktualizuje a není jej možno nastavit.

V pravé části okna v poli **Kit Time** se zobrazuje aktuálně načtený systémový čas a datum připojeného řídicího systému Kit. Tento čas se průběžně neaktualizuje, lze jej případně aktualizovat ručně kliknutím na tlačítko **Get Time**. Šipkami nahoru a dolu u jednotlivých údajů lze nastavit nový datum a čas a stiskem tlačítka **Set Time** ho zapsat do řídicího systému Kit.

Tlačítko **Set Time as PC** slouží k nastavení datumu a času řídicího systému Kit stejného jako na pracovním PC. Tato funkce v podstatě zkopíruje datum a čas z pole **PC Time** do pole **Kit Time** a vyvolá stejnou akci jako při stisku tlačítka **Set Time**.

V dolní části okna vlevo se zobrazuje stav poslední operace, tj. zda byl čas úspěšně načten či nastaven apod.

#### 13. Eprom Image

Funkce slouží pro vytvoření kompletních obrazů (E)EPROM pamětí pro řídicí systémy Kit. Tj. z vygenerovaných binárních ROM modulů řídicí aplikace a případně i dalších .BIN souborů vytvoří jeden velký .BIN soubor, který lze poté zjednodušeně nahrávat i pomocí programátoru (E)EPROM pamětí.

Funkce se spouští z horního menu příkazem **Place – Create EPROM Image …**. Po spuštění tohoto příkazu se otevře následující okno:

|                                  |                                  | Absolute ad | dress space | Address in | (E)EPROM |                               |   |                      |  |
|----------------------------------|----------------------------------|-------------|-------------|------------|----------|-------------------------------|---|----------------------|--|
| Module name                      | Туре                             | Start addr  | End addr    | Start addr | End addr | File                          |   | Add BIOS             |  |
| R1                               | Application                      | \$88800     | \$8FDFF     | \$08800    | \$0FDFF  | R1.BIN                        |   |                      |  |
| R2                               | Application                      | \$90000     | \$AE3FF     | \$10000    | \$2E3FF  | R2.BIN                        |   | Add BIOS Setu        |  |
| R3                               | Application                      | \$B0000     | \$CFDFF     | \$30000    | \$4FDFF  | R3.BIN                        |   | Add Llose DIM        |  |
| R4                               | Application                      | \$D0000     | \$D8BFF     | \$50000    | \$58BFF  | R4.BIN                        |   |                      |  |
| R5                               | Application                      | \$E0000     | \$FOFFF     | \$60000    | \$70FFF  | R5.BIN<br>K:\386EX.33\MCP.BIN |   | n<br>Norige Sala     |  |
| MCP                              | BIOS                             | \$FD000     | \$FFFFF     | \$7D000    | \$7FFFF  |                               |   | Delete module        |  |
| SetupKit386                      | BIOS Setup                       | \$FFF00     | \$FFF0C     | \$7FF00    | \$7FF0C  | K:\\SetupKit386.c38           | _ |                      |  |
| Destination (E)E<br>(E)EPROM HI: | PROM Definition<br>256 KB (x020) | BIN file    | EPROM_      | HI.BIN     | 1        |                               | [ | Create <u>I</u> mage |  |
| EFEBOM LO-                       | 256 KB (x020)                    | BIN file    | EPROM       | LO.BIN     |          |                               |   | Class                |  |

V levém horním rohu uživatel nastaví typ Kitu. Je-li navázána komunikace, potom se nastaví stejný Kit, se kterým se komunikuje.

Střední část okna zabírá <u>tabulka</u> jednotlivých <u>ROM modulů</u> (co řádek to jeden ROM modul). Významy jednotlivých sloupců jsou následující:

Module name - Jméno ROM modulu

Type

- O jaký ROM modul se jedná (aplikace, BIOS, Setup BIOSu, uživatelský).
   Dle daného typu je s modulem také zacházeno:
  - <u>Aplikační moduly</u> nejdou mazat ani nijak nastavovat a při každém novém spuštění funkce EpromImage se nastaví jejich vlastnosti dle nastavení právě otevřeného projektu.
  - <u>Modul BIOSu a Setup</u> má tu vlastnost, že může být pouze jeden, je kontrolována jeho platnost pro vybraný Kit a při změně cílové (E)EPROM paměti (viz "Destination (E)EPROM Definition" v dolní části okna) se automaticky mění jeho umístění.
  - <u>Uživatelské moduly</u> jsou zcela libovolné binární soubory, které může uživatel přidávat, mazat nebo měnit jejich umístění.
- Absolute address space Jedná se o dva sloupečky určující absolutní počáteční (Start addr) a koncovou (End addr) adresu v 1MB paměťovém prostoru Kitu, kterou daný modul zabírá.
- Address in (E)EPROM Jedná se o dva sloupečky určující počáteční (Start addr) a koncovou (End addr) adresu daného modulu v cílové (E)EPROM paměti. Např. pro KitV40 pokud paměť ROM 512KB začíná na absolutní adrese

80000, potom adresa modulu v (E)EPROM je právě o80000menší než absolutní adresa v 1MB adresním prostoru.

- File
- Název a případně i relativní či úplná cesta k souboru s binárními daty modulu.

Nastavení cílových .BIN souborů:

Pro KitV40 vznikne vždy jeden výsledný .BIN soubor o velikosti 64, 128, 256 nebo 512KB.

Pro Kit386 vzniknou vždy dva stejně velké .BIN soubory, přičemž do jednoho souboru se ukládají liché adresy a do druhého sudé. Jedná se o tzv. 16-ti bitový režim (E)EPROM pamětí. 8-mi bitový režim (který je stejný jako u KitV40) se nepoužívá.

Pro Kit188 může vzniknout jeden výsledný .BIN soubor (Hi) o velikosti 64, 128, 256 nebo 512KB, nebo při volbě 512KB může vzniknout ještě druhý .BIN soubor (Lo) o velikosti 64, 128 nebo 256KB.

Sada tlačítek v pravé části okna má následující význam:

- Add BIOS
   Přidání modulu (binárního souboru) BIOSu. Pokud modul BIOSu již v tabulce je, je nahrazen nově vybraným BIOSem.

   Add BIOS
   Přidání modulu (binárního souboru) BIOSu. Pokud modul BIOSu již v tabulce je, je nahrazen nově vybraným BIOSem.
- Add BIOS Setup Přidání konfigurace (Setupu) BIOSu. Pokud Setup BIOSu již v tabulce je, je nahrazen nově vybraným Setupem.
- Add User .BIN Přidání libovolného uživatelského binárního souboru na zvolenou adresu.
- Delete module Odstranění aktuálního (označeného) modulu, přičemž aplikační moduly nelze odstranit.
- Create Image Je-li nastavení správné, provede vygenerování cílových .BIN souborů.
- Close Uloží aktuální nastavení do INI souboru daného projektu a zavře okno Eprom Image.

Veškeré nastavení funkce Eprom Image se ukládá do INI souboru daného projektu, takže uživatel má pro každý projekt toto nastavení při novém spuštění programu KitLoader opět k dispozici.

V dolní části okna je zobrazen stavový řádek, ve kterém se zobrazují případně chybná nastavení (např. pokud některé moduly se překrývají nebo se nevejdou na nastavených cílových .BIN souborů apod.).

# 14. Uživatelé, přihlašování a přístupové úrovně

Některé funkce využívané pro ladění aplikací vyžadují hlubokou znalost řídicích systémů KIT, BIOSu apod. Pro uživatele používající KitLoader pouze pro nahrání nových verzí aplikací by případné chybné užití těchto funkcí mohlo vést k poškození a nefunkčnosti nejen jejich aplikací, ale i BIOSu a potažmo i řídicího systému. Proto byly formou uživatelů (Users) zavedeny uživatelské úrovně pro jednotlivé funkce. To znamená, že každý uživatel má přiděleno své jméno, heslo a uživatelskou úroveň, která ho opravňuje k používání určité skupiny funkcí.

Po spuštění programu KitLoader není přihlášen žádný uživatel, tj. je aktivní přístupová úroveň 0 a jsou dostupné funkce nevyžadující zvláštní přístup. Do této úrovně patří všechny standardně používané funkce, běžný uživatel tedy může program používat bez přihlášení.

Pro přihlášení uživatele s vyšší úrovní přístupu k některým funkcím slouží příkaz z horního menu **Users – User Login** (viz obrázek). Příkaz **Users – Logout** slouží k odhlášení přihlášeného uživatele a příkaz **Users – Users define** slouží k definici uživatelů a jejich přístupových úrovní. Tento příkaz je však přístupný pouze uživateli s nejvyšší úrovní a tím je výhradně pověřená osoba fy. *SofCon*.

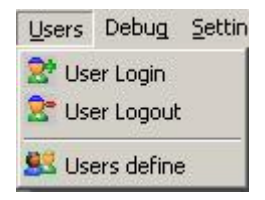

# 15. Čtení a zápis uživatelských .BIN souborů do paměti KITu

#### 15.1. Vyčítání obsahu paměti do binárního souboru

Pozn: Tato funkce je přístupná pouze přihlášeným uživatelům s přístupovou úrovní 1.

K vyčítání obsahu paměti KITu do souboru slouží okno vyvolané pomocí menu **Download – Read .BIN from KIT**.

| 🗧 Read files f                 | rom KIT       |                            |               |
|--------------------------------|---------------|----------------------------|---------------|
| Start Address:<br>(Read Range: | \$C800:0000 💌 | Length: \$18000<br>DFFFFh) | = 98304 bytes |
| File for                       | IOM.bin       |                            |               |
|                                | Read          | Cancel                     |               |

Po zadání počáteční adresy **Start Address** (absolutní - lineární nebo ve tvaru segment:offset), délky vyčítané paměti v bytech **Length** a jména cílového souboru **File for read data** je vyčítání spuštěno tlačítkem **Read**. Jméno souboru je zadáváno kliknutím na tlačítko "…", které otevře standardní dialogové okno ukládání souboru, ve kterém je možno zvolit již existující soubor nebo zadat název nového souboru, do kterého se načtená data uloží.

# 15.2. Zápis binárních dat do paměti KITu

Pozn: Tato funkce je přístupná pouze přihlášeným uživatelům s přístupovou úrovní 1.

K zápisu binárního obrazu souboru do paměti KITu je možné použít okno vyvolané pomocí menu **Download – Write .BIN to KIT**.

| C Specified file:                    |                           |
|--------------------------------------|---------------------------|
| <ul> <li>All zeros (\$00)</li> </ul> |                           |
| C All max (\$FF)                     | Start Address \$C800:0000 |
| 🔿 User value: 🕅                      | Length: \$100             |

Uživatel si může zvolit, zapíše-li do KITu konkrétní soubor uložený na disku (zadaný v položce **Specified file**), a nebo zapíše-li na danou adresu pole konstantních znaků (jedna z položek **All zeroes, All max, User value**).

Položka **Start Address** určuje počáteční adresu v paměťovém prostoru KITu, od které se budou zapisovat zvolená data.

V případě, že uživatel zapisuje konkrétní soubor (Specified file), je položka Length vyplněna aktuální velikostí souboru a uživatel ji může případně zkrátit (provede se zápis pouze části souboru).

V případě, že uživatel zapisuje pole konstantních hodnot, musí položku Length zadat ručně.

Spuštění zápisu se provede tlačítkem Write.

Pozn: Tato funkce zápisu binárních dat do paměti KITu se částečně překrývá s nahráváním aplikace do KITu. Pro nahrávání aplikací však doporučujeme použít projekt a položku menu **Download – Download App**.

# 16. Zobrazení a editace části paměti KITu

Pozn: Funkce pro zobrazení je přístupná pouze přihlášeným uživatelům s přístupovou úrovní 1. Editace zobrazených dat je přístupná pouze přihlášeným uživatelům s přístupovou úrovní 2.

Po příkazu z horního menu **Debug – Memory view** se otevře nejprve okno pro zadání počáteční adresy výpisu paměti. Je možno zadat jak absolutní (lineární) adresu, tak adresu ve tvaru segment:offset:

| inter starting ad   | dress 🔰 |
|---------------------|---------|
| Enter valid address | 8:      |
| \$C8000             | •       |
| 1                   |         |
| Ok                  | Cancel  |

Po zadání adresy a potvrzení tlačítkem **Ok** se vyvolá okno (viz následující obrázek), ve kterém je zobrazeno 256 bytů od zadané adresy:

| \$C8000       |                                                 |                  |
|---------------|-------------------------------------------------|------------------|
|               | 55-AA-48-CB-FF-FF-FF-FF-FF-FF-FF-FF-FF-FF-FF    | UŞHË             |
| \$C8010       | 06-57-57-74-65-73-74-0E-4B-6F-6E-65-63-20-70-72 | WWtest Konec pr  |
| \$C8020       | 6F-67-72-61-6D-75-00-00-00-00-FF-00-00-00-0B-68 | ogramu h         |
| \$C8030       | 6F-64-6E-6F-74-61-20-6A-65-3A-16-70-6F-6D-6F-63 | odnota je: pomoc |
| \$C8040       | 6E-61-20-68-6F-64-6E-6F-74-61-20-6A-65-20-3A-20 | na hodnota je :  |
| \$C8050       | 20-12-48-75-72-61-20-75-7A-20-6A-65-20-7A-61-63 | Hura uz je zac   |
| \$C8060       | 61-74-65-6B-0B-48-6F-64-6E-6F-74-61-20-6A-65-3A | atek Hodnota je: |
| \$C8070       | 15-7A-61-64-65-6A-20-68-6F-64-6E-6F-74-75-20-31 | zadej hodnotu l  |
| \$C8080       | 20-2D-20-39-20-3A-55-89-E5-B8-00-01-9A-C0-03-47 | - 9 :U%í, šŔ G   |
| \$C8090       | E1-81-EC-00-01-BF-00-00-0E-57-68-00-10-6A-64-6A | áDě ż Wh jdj     |
| \$C80A0       | FE-9A-7A-08-43-C8-E9-17-02-C6-06-03-00-00-EB-04 | tšz CČé Ć ē      |
| \$C80B0       | FE-06-03-00-80-3E-03-00-07-75-25-BF-44-08-1E-57 | t €≻ u%żD W      |
| \$C80C0       | BF-07-00-0E-57-6A-00-9A-10-08-47-E1-9A-EC-06-47 | ż Wjš Gášě G     |
| \$C80D0       | E1-9A-84-03-47-E1-A0-03-00-BA-02-23-EE-E9-96-00 | áš, Gá ş #îé-    |
| \$C80E0       | A0-02-00-30-E4-D1-E0-99-BF-16-00-9A-92-03-47-E1 |                  |
| \$C80F0       | A2-02-00-BF-44-08-1E-57-BF-1E-00-0E-57-6A-00-9A | "żD Wż Wjš       |
|               |                                                 |                  |
| Act.Addr: \$0 | C8000                                           |                  |
|               | evious Next                                     |                  |

V levém sloupci **Abs.Addr** je pro informaci zobrazena absolutní (lineární) adresa načtených dat. V sekci **Data hexa** jsou hexadecimálně zobrazeny byty načtené z příslušných adres a v sekci **Data ASCII** jsou stejná data zobrazena textově podle ASCII tabulky. Kurzorovými šipkami se lze pohybovat po jednotlivých znacích (bytech), přičemž aktuální adresa znaku, na kterém se nachází kurzor, je zobrazena dole v položce **Act.Addr**. Kurzor lze přepínat (kliknutím myši) do sekce **Data ASCII** nebo do **Data hexa** a pohybovat se v daných sekcích.

Je-li přihlášen uživatel s přístupovou úrovní 2, je možno editovat znaky (byty) na aktuální pozici kurzoru. Změněné znaky se zobrazují červeně. Tlačítkem **Save to Kit** se změny uloží na příslušné adresy do paměti KITu.

Pomocí tlačítek  $\uparrow$  **Previous 256 bytes** a  $\downarrow$  **Next 256 bytes** lze zobrazovat předchozí resp. následující byty v paměti. Provedl-li uživatel editaci zobrazovaných dat, je před přechodem na jiných 256 bytů dotázán na jejich uložení do KITu.

# 17. Čtení a zápis z/do IO prostoru

Funkce pro čtení a zápis dat (bytů a wordů) z/do IO prostoru Kitů. Funkce se spouští příkazem z horního menu **Debug – IO Access**, po kterém se otevře následující okno:

| IO Address: \$2301 💌 Description: |      |             | Vstupy 9-16 IODX001 |           |        |                   |      |            |    |   | • |
|-----------------------------------|------|-------------|---------------------|-----------|--------|-------------------|------|------------|----|---|---|
|                                   |      |             | HIGH                | byte      |        |                   | LO   | ∧ Бу       | te |   |   |
| Data (hex):                       | \$FF | Data (bin): |                     |           | V      | $\mathbf{\nabla}$ | ন    | <b>v</b> 1 | V  | ₹ | 7 |
| <ul> <li>Qubit set</li> </ul>     |      |             | 1514 1312           | 11 10 9 8 | 7      | 6                 | 5 4  | 3          | 2  | 1 | 0 |
| C 16-bit ac                       | cess | Read        | Write               | Data      | a read | d su              | cces | sfully     |    |   |   |

V horní části uživatel zadává **IO adresu** a v políčku **Description** si ji může podle svého pojmenovat. Tímto pojmenováním se mu příslušná IO adresa včetně všech dalších vlastností (uživatelského pojmenování, volby 8/16 bitového přístupu, data) uloží do **seznamu IO přístupů**. Tím může uživatel pomocí rozbalovacích tlačítek u **IO Address** nebo i u **Description** rychle přepínat mezi jednotlivými IO adresami a jejich nastaveními. Těchto nastavení může být až 8 a při uzavření okna se vše uloží do INI souboru k aktuálnímu projektu, takže obsluha má stejné nastavení i při dalším spuštění programu KitLoader.